# LocalView

Installation and operating manual (IN)

Manuel d'installation et d'utilisation (FR)

Manuale di installazione e uso 🕕

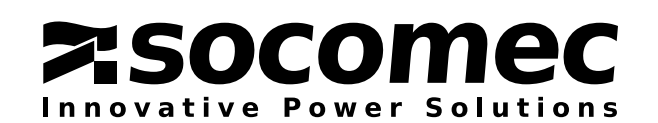

## **CERTIFICATE AND CONDITIONS OF WARRANTY**

This SOCOMEC continuous power system is guaranteed against any manufacturing and material defects.

The period of validity of the warranty is 12 (twelve) months from the date of commissioning, if activation is carried out by SOCOMEC personnel or personnel from a support centre authorised by SOCOMEC, and no more than 15 (fifteen) months from the date of shipment by SOCOMEC.

The warranty is valid throughout the country. If the UPS is exported abroad, the warranty will only cover of the parts used to repair the fault.

The warranty is valid ex-works and covers labour and parts used to repair the fault.

The warranty shall not apply in the following cases:

- Failure due to accidents or force majeure (lightning, floods, etc.);
- Failure due to negligence or improper use (use outside tolerance limits: temperature, humidity, ventilation, electric power supply, applied load, batteries);
- Insufficient or inadequate maintenance;
- Attempted maintenance, repairs or modifications not carried out by SOCOMEC personnel or personnel from a support centre authorised by SOCOMEC.
- If the battery has not been recharged in accordance with the terms indicated on the packaging and in the manual, in cases of extended storage or UPS inactivity.

SOCOMEC may, at its own discretion, opt for the repair of the product or the replacement of the faulty or defective parts with new parts or used parts that are equivalent to new parts with regard to functions and performance.

Defective or faulty parts replaced free of charge shall become the property of SOCOMEC.

Replacements or repairs of parts and any modifications to the product during the warranty period will not extend the duration of the warranty.

SOCOMEC shall not be responsible for damages under any circumstances (including and without limitations, damage for loss of earnings, interruption of activity, loss of information or other financial losses) resulting from the use of the product.

These conditions are subject to Italian law. Any disputes fall under the jurisdiction of the Court of Vicenza.

SOCOMEC retains the full and exclusive ownership rights over this document. Only a personal right to use the document for the application indicated by SOCOMEC is granted to the recipient of such document. The reproduction, modification, dissemination of this document, partially or fully and in any way, is expressly prohibited except upon Socomec's express prior written consent. This document is not a specification. SOCOMEC reserves the right to make any changes to information without prior notice.

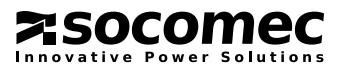

## SUMMARY

| 1. SUMMARY                                                                                                    |
|----------------------------------------------------------------------------------------------------|
| 2. INSTALLATION PROCEDURE.52.1. PC HW COMPATIBILITY.52.2. WINDOWS VERSION52.3. USER ACCOUNT AND ADMIN RIGHTS52.4NET COMPATIBILITY VERSION52.5. RUNNING SETUP.EXE52.6. CONNECTING THE UPS TO THE PC VIA THE RS232 CABLE.6                                                            |
| 3. RUNNING LOCALVIEW    7      3.1. STARTING THE APPLICATION    7                                                                                                    |
| 4. OVERVIEW       8         4.1. SERVICE AND UPS STATUS       8         4.2. EVENT NOTIFICATION       8         4.3. CONTEXT MENU       8                                                                                                    |
| 5. USER INTERFACE                                                                                                    |
| 6. EXPERT       13         6.1. MENU NAVIGATION       13         6.2. EVENT LOG       13         6.3. MEASUREMENTS HISTORY       15         6.4. EMAIL CONFIGURATION       16         6.5. SHUTDOWN CONFIGURATION       18         6.6. USER CONFIGURATION – MISCELLANEOUS       21 |
| 7. TROUBLESHOOTING                                                                                                    |

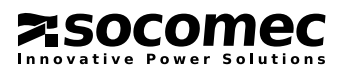

## 1. SUMMARY

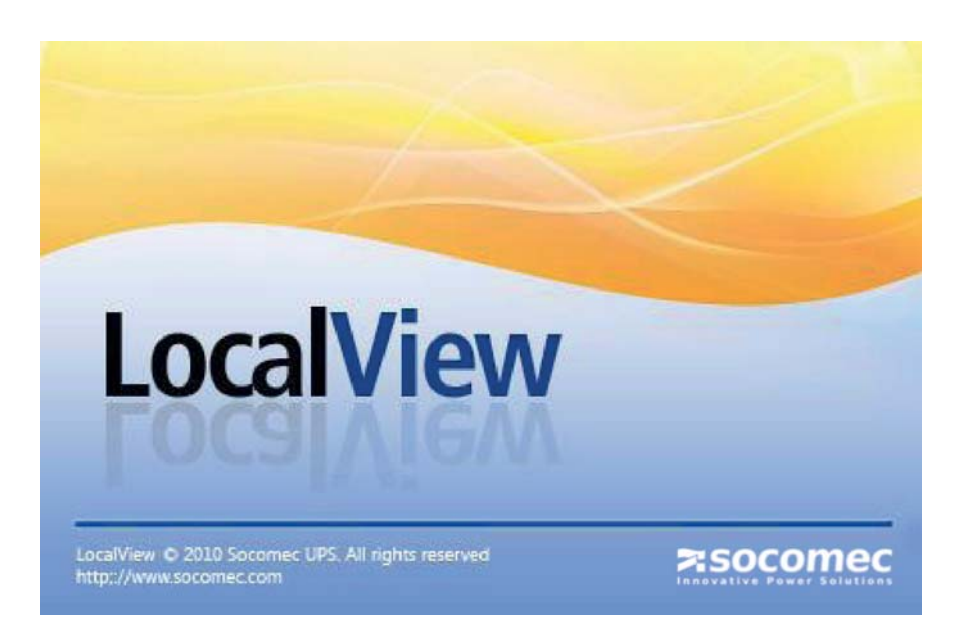

#### **UPS** monitoring

- Simple user interface
  - UPS status
  - Battery status and measurements
  - Load status and measurements
- Expert level access for:
  - UPS events history log
- Measurements history log
- Configuration
  - Email notification
  - Shutdown procedure
  - Miscellaneous (language, serial port, log filter)

#### Alert notification via email

- Simple user interface
- Multiple recipients

#### Automatic Shutdown procedure

- Event selection
- Batch and shutdown timing

#### UPS communication with the PC

- RS232
- USB
- Network

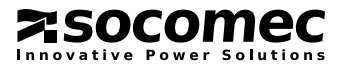

## 2. INSTALLATION PROCEDURE

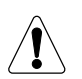

Before installation it is advisable to check your MS Windows® version, HW compatibility, and operating system is updated if necessary.

## 2.1. PC HW COMPATIBILITY

LocalView is compatible with 32 and 64 bit µProcessors architecture. The connection with the UPS requires a serial port: real RS232 com port or via USB converter or Ethernet connection.

## 2.2. WINDOWS VERSION

It is advisable to install the latest packages and patches for the MS Windows® version used.

## 2.3. USER ACCOUNT AND ADMIN RIGHTS

#### It is necessary to install the software with Administrator account or user account with Admin rights.

If the UAC service is enabled, a warning popup is displayed during installation or update.

If Expert program is running under a user session without Admin rights, it is not possible to change parameters or settings. LocalView service will run with current settings.

## 2.4. .net COMPATIBILITY VERSION

LocalView requires .net 4 package or above (Microsoft .Net Framework 4.0 Client Profile is automatically installed during Setup procedure, if not present on the machine).

## 2.5. RUNNING setup.exe

Each package includes:

The installation program is split into 2 packages: x86 for 32b µP and x64 for 64b µP.

- msi package

- setup program

Execute **setup.exe** to install the software on your computer:

| 🛃 Socomec UPS - LocalView 📃 🗖 🔀                                                                                                    | 🕼 Socomec UPS - LocalView                                                                                                    |
|----------------------------------------------------------------------------------------------------|----------------------------------------------------------------------------------------------------|
| Welcome to the Socomec UPS - LocalView Setup Local<br>Wizard View                                                                                                    | Select Installation Folder Local View                                                                                                    |
| The installer will guide you through the steps required to install Socomec UPS - LocalView on your<br>computer.                                                                                                    | The installer will install Socomec UPS - LocalView to the following folder. To install in this folder, click "Next". To install to a different folder, enter it below or click "Browse". Eolder: C:\Program Files\SOCOMEC UPS\Socomec UPS - LocalView\ Browse |
| WARNING: This computer program is protected by copyright law and international treaties.<br>Unauthorized duplication or distribution of this program, or any portion of it, may result in severe civil<br>or criminal penalties, and will be prosecuted to the maximum extent possible under the law. | Disk Cost<br>Install Socomec UPS - LocalView for yourself, or for anyone who uses this computer:                                                                                                    |
| Cancel < Back Next >                                                                                                    | Cancel < Back Next >                                                                                                    |

It is necessary to confirm the installation process when UAC service is enabled:

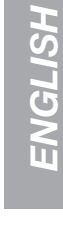

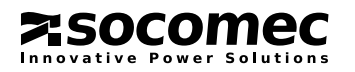

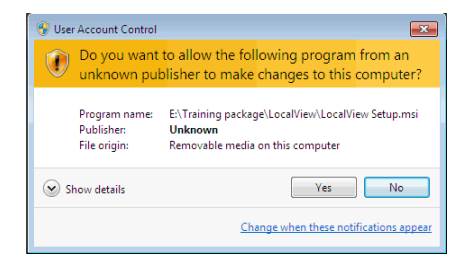

## 2.6. CONNECTING THE UPS TO THE PC VIA THE RS232 CABLE

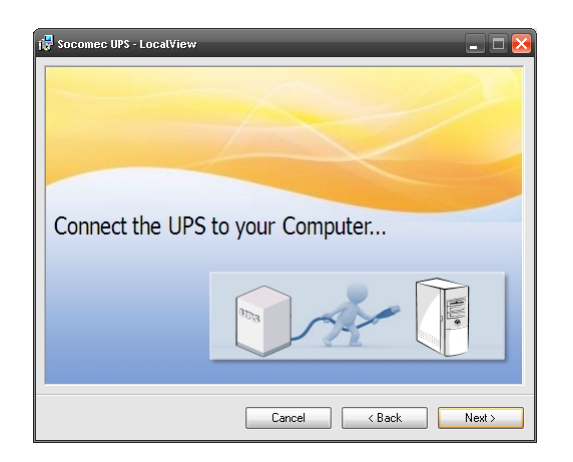

The setup program requests connection to the UPS before completing the installation.

If the connection is not made at this step, the communication port settings have to be implemented manually, or via the upgrade / repair process.

At the end of installation, LocalView automatically detects and commences communication with the UPS.

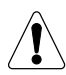

Communication with the UPS starts with a delay of several seconds. It is possible for the graphical user interface to be empty during this delay.

| i 🖥 Socomec UPS - LocalView           |                       |                       | - = ×         |
|---------------------------------------|-----------------------|-----------------------|---------------|
| Installation Complete                 |                       |                       | Local<br>View |
| Socomec UPS - LocalView has been suc  | cessfully installed.  |                       |               |
| Click "Close" to exit.                |                       |                       |               |
|                                       |                       |                       |               |
|                                       |                       |                       |               |
| Please use Windows Update to check fo | r any critical update | es to the .NET Frames | vork.         |
|                                       |                       |                       |               |
|                                       | Cancel                | < Back                | Close         |

LocalView detects the MS Windows<sup>®</sup> language automatically, and sets the user interface with the current language. If the MS Windows<sup>®</sup> language is not automatically recognised, the user interface switches to English.

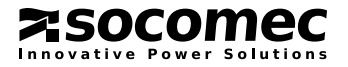

## **3. RUNNING LOCALVIEW**

 LocalView service manages: Communication with the UPS Automatic shutdown procedure Email notification Measurements and Events log

#### • LocalView has 2 user interfaces:

Simple graphical user interface with status notification via balloons in the Systray area. Expert user interface for configuring and accessing the history log.

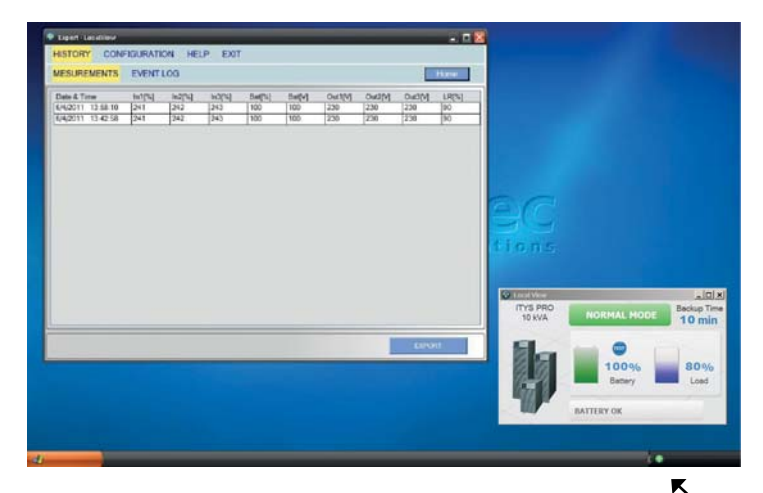

Normal Mode Backup Time: 10 min Load: 90 %

## 3.1. STARTING THE APPLICATION

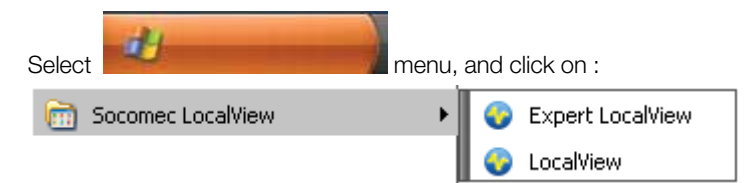

Select 🚱 LocalView to open the user interface:

The graphical user interface opens, and the LocaView icon 🕢 is added to the Systray area.

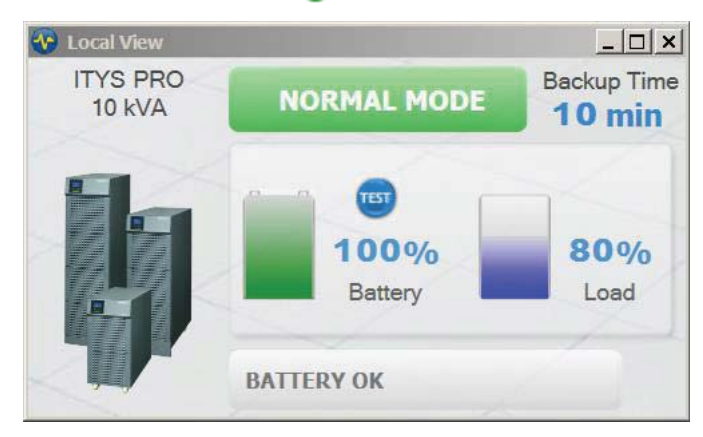

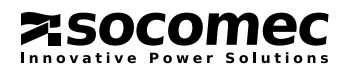

## 4. OVERVIEW

## 4.1. SERVICE AND UPS STATUS

When LocalView is running, an icon is present in Systray area. Icon colour defines the service and UPS status, for example:

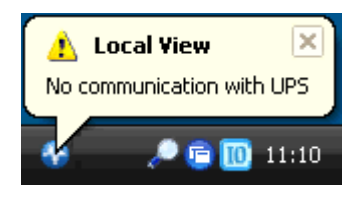

| Status                         | Icon                | Balloon message                |
|--------------------------------|---------------------|--------------------------------|
| Service stopped                | Ś                   | Service Stopped                |
| No communication with UPS      | <₽                  | No communication with UPS      |
| Shutdown procedure in progress | <b>\$</b>           | Shutdown procedure in progress |
| IMMINENT STOP / UPS OFF        | <b>\$</b>           | UPS Off or Imminent Stop       |
| ON BYPASS /ALARM PRESENT       | <b></b>             | Alarm Present or On Bypass     |
| NORMAL MODE / eco mode         | <                   | Normal Mode                    |
|                                | Normal Mode         | UPS Status                     |
| Rollup message                 | Backup Time: 10 min | Backup time: xx mn             |
|                                | Load: 90 %          | Load: xx %                     |

## 4.2. EVENT NOTIFICATION

Balloon notification will appear when the UPS status is changing and during the shutdown procedure.

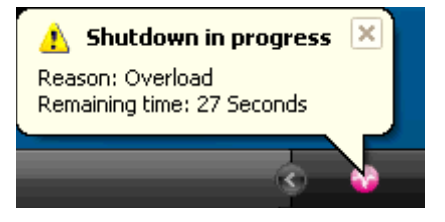

## 4.3. CONTEXT MENU

Right click on the 🕢 icon to open the context menu:

| ٢ | Close LocalView       |
|---|-----------------------|
| ٥ | Open Expert LocalView |

Close LocalView means that the service continues to run, with the email, shutdown and log process remaining active. However, notifications are no longer displayed on the screen and  $\bigcirc$  no longer on the Systray bar. To restart the LocalView interface select  $\bigcirc$  LocalView from the <START> menu.

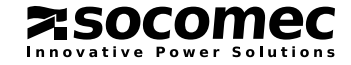

## 5. USER INTERFACE

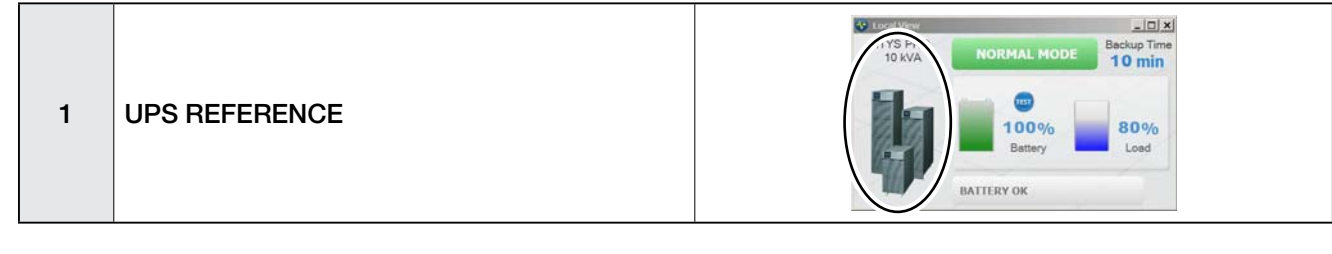

Name and picture of the UPS connected to the PC.

| LIST OF UPS SYSTEMS |  |  |  |
|---------------------|--|--|--|
| MODULYS 1/1         |  |  |  |
| NETYS PE            |  |  |  |
| NETYS PL            |  |  |  |
| NETYS PR            |  |  |  |
| ITYS                |  |  |  |
| NETYS RT            |  |  |  |

Note: the UPS picture is approximate and may differ from the actual UPS connected to the PC.

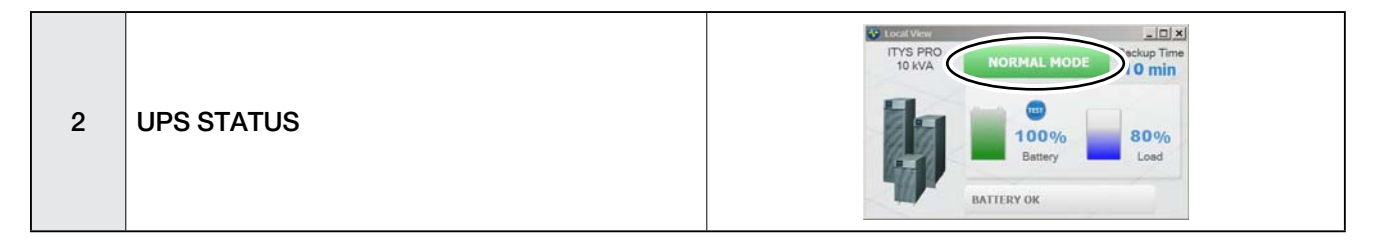

| Status        | Type of info | Reason                                                                              |
|---------------|--------------|-------------------------------------------------------------------------------------|
| IMMINENT STOP | Alarm        | The UPS output will be switched OFF due to a critical alarm <sup>(1)</sup>          |
| ON BATTERY    | Alarm        | AC failure                                                                          |
| eco MODE      | Status       | PC powered by the mains, and Inverter automati-<br>cally switched on when AC failed |
| ON BYPASS     | Status       | PC powered by mains <sup>(1)</sup>                                                  |
| NORMAL MODE   | Status       | PC protected by UPS <sup>(1)</sup>                                                  |
| STANDBY MODE  | Status       | PC not powered, and awaiting reactivation                                           |
| OFF           | Status       | PC not supplied <sup>(1)</sup>                                                      |

(1). Not available for Netys PE and Netys PL

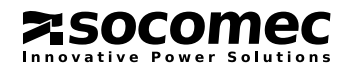

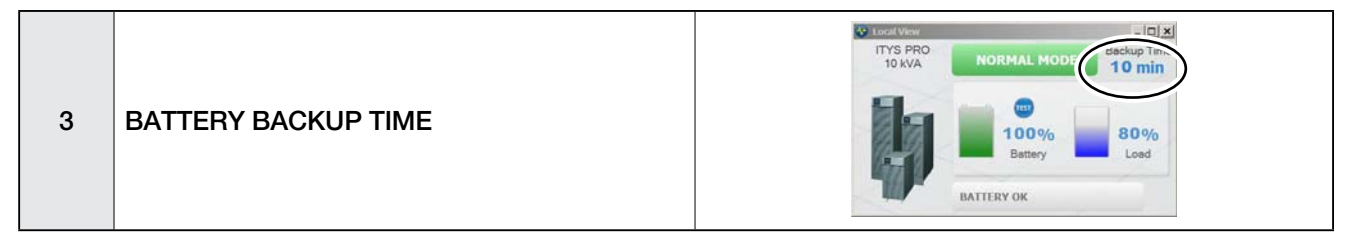

The remaining backup time is displayed in minutes, and automatically updated when the value changes. Depending on the UPS range, backup time is only calculated when the UPS switches to the battery; otherwise the value is not displayed.

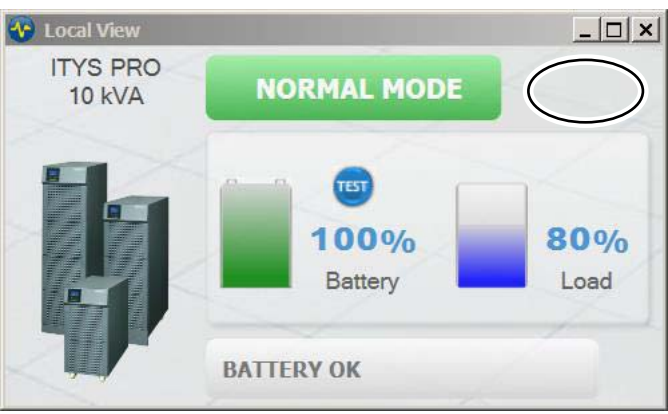

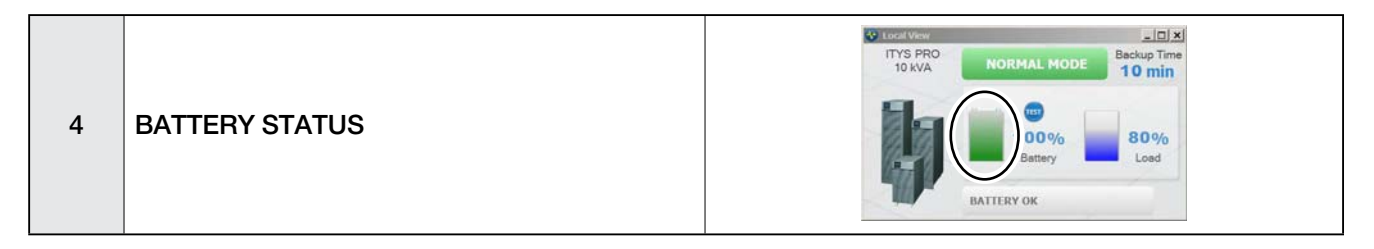

| Symbol | Status                                                   | Value                                                    |
|--------|----------------------------------------------------------|----------------------------------------------------------|
| X      | Battery not connected or<br>UPS ON BYPASS <sup>(1)</sup> |                                                          |
|        | BATTERY LOW<br>BATTERY DISCHARGED <sup>(1)</sup>         |                                                          |
|        | BATTERY DISCHARGING                                      |                                                          |
|        | BATTERY CHARGING <sup>(1)</sup>                          |                                                          |
|        | BATTERY CHARGED <sup>(1)</sup>                           | The level represents the % capacity.<br>From 60 to 100%. |

(1). Not available for Netys PE and Netys PL.

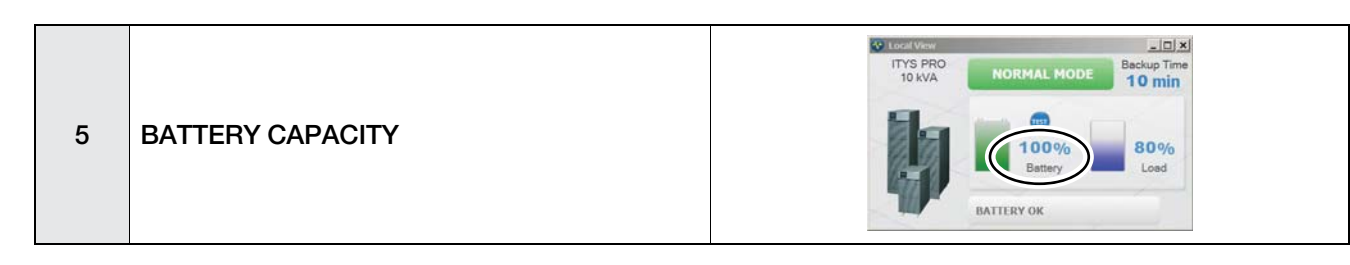

The battery capacity (in %) is displayed if the measurement is calculated by the UPS, otherwise the battery voltage is displayed.

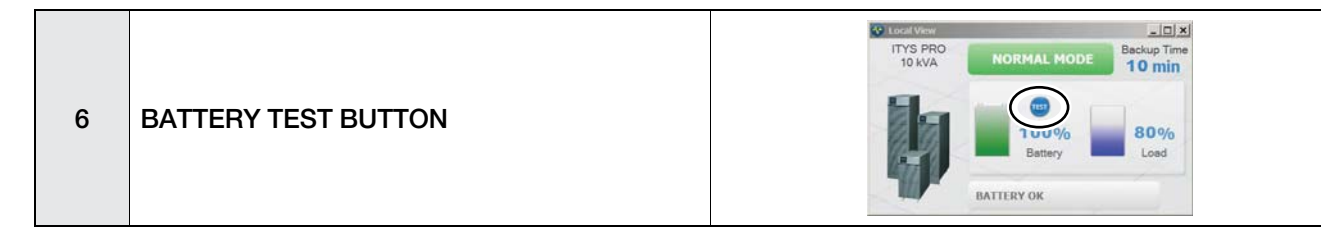

LocalView can test the battery. If isn't available, battery testing is not possible or has been disabled by the UPS. The battery test status and results are displayed on the ALARM bar (8).

| BATTERY STATUS                                |
|-----------------------------------------------|
| Battery OK <sup>(1)</sup>                     |
| Battery alarm                                 |
| Battery Test alarm <sup>(1)</sup>             |
| Battery test in progress                      |
| (1). Not available for Netys PE and Netys PL. |

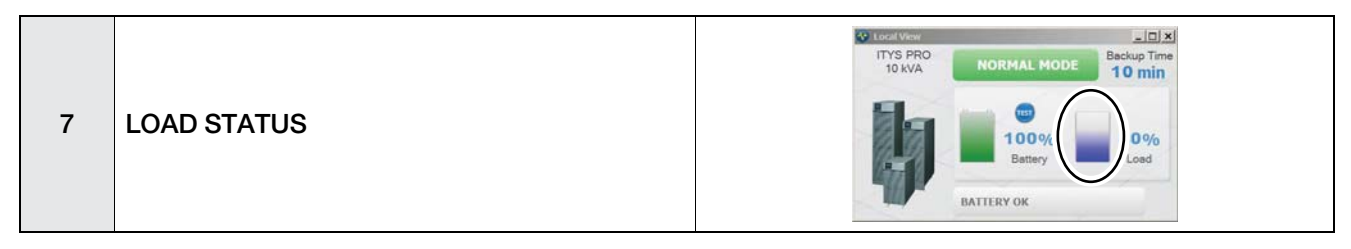

The blue tank represents UPS load rate %:

In overload, the tank is yellow if Load rate >90% :

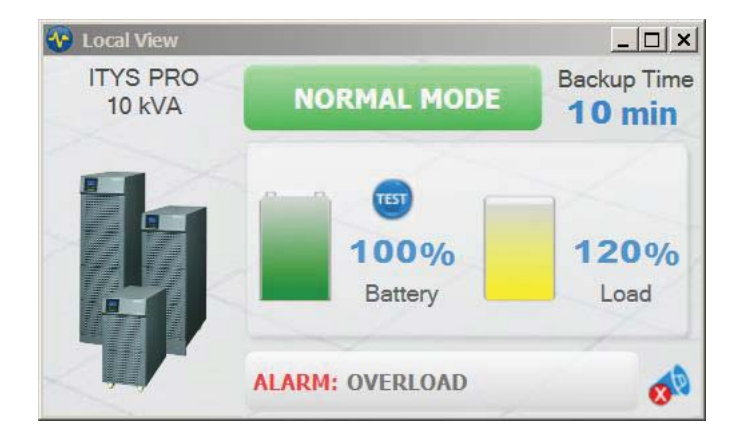

The tank is red if Load rate is > 120%.

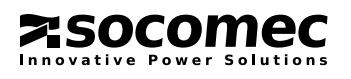

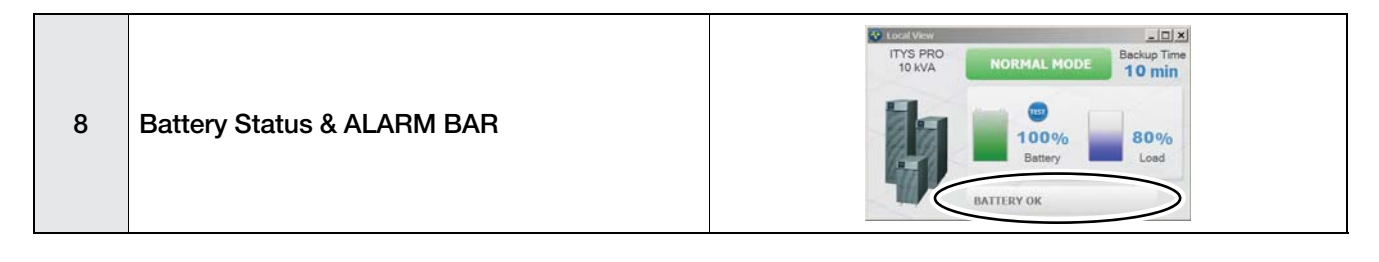

When a UPS alarm occurs it is displayed and the Alarm ACK button appears 🔊 . In the event of several alarms, they are displayed consecutively.

| LIST OF ALARMS                  |  |  |
|---------------------------------|--|--|
| END BACKUP TIME                 |  |  |
| BATTERY ALARM                   |  |  |
| GENERAL ALARM                   |  |  |
| OVER TEMPERATURE <sup>(1)</sup> |  |  |
| OVERLOAD <sup>(1)</sup>         |  |  |
|                                 |  |  |

(1). Not available for Netys PE and Netys PL.

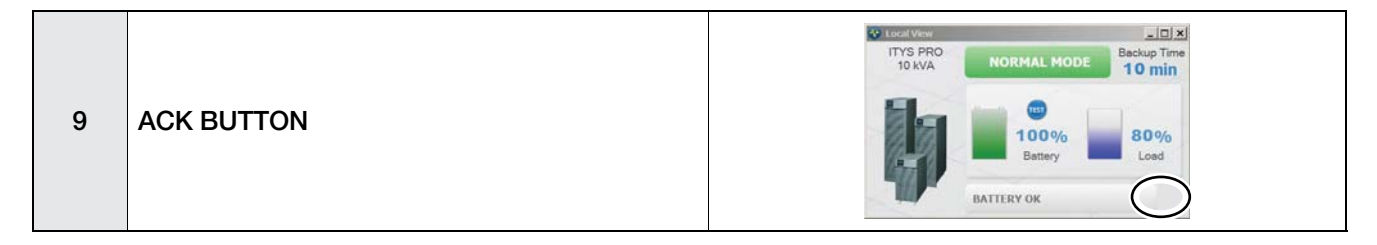

When a new alarm occurs the buzzer sounds on the UPS. Selecting sends a command to stop the buzzer. Example of the User Interface with a general UPS alarm:

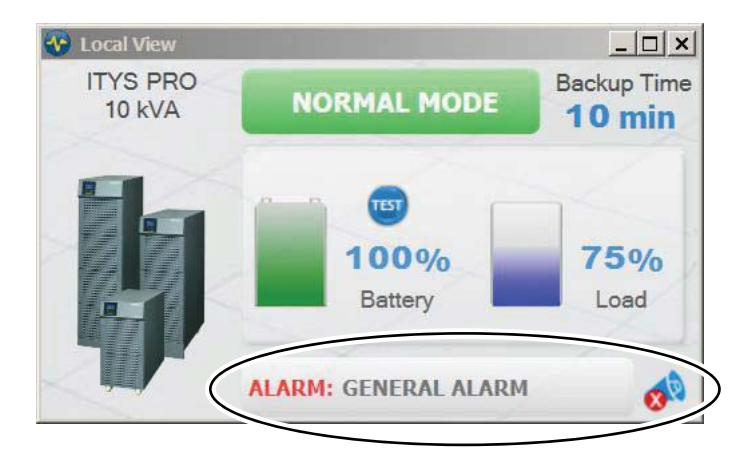

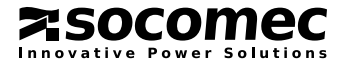

## 6. EXPERT

## 6.1. MENU NAVIGATION

| 📀 Expert - Loc | al√iew                |    |
|----------------|-----------------------|----|
| HISTORY        | CONFIGURATION HELP EX | ut |
| MEASURE        | MENTS EVENT LOG       |    |
|                |                       |    |

- Accesses the measurements history
- Accesses the event log (Status and Alarms)

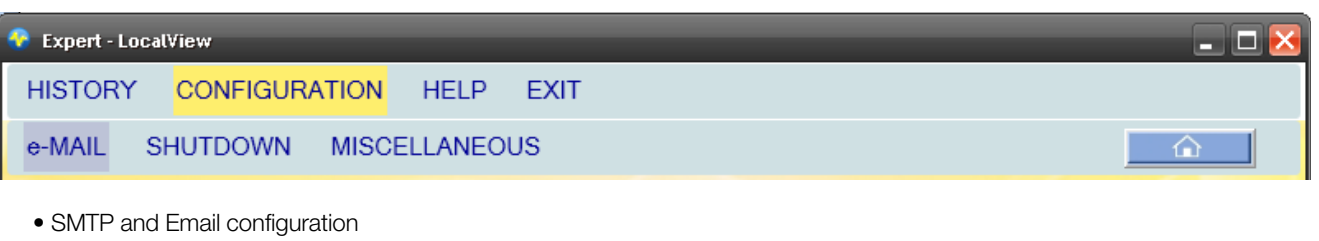

- PC Shutdown configuration
- Language selection
- Log filter and sample settings
- UPS communication port settings
- Automatic update settings

| Expert - LocalView              | _ 🗆 🔀 |
|---------------------------------|-------|
| HISTORY CONFIGURATION HELP EXIT |       |
| USER MANUAL CONTACT US ABOUT    |       |

- Accesses the user manual (this document)
- Sends us feedback, suggestions for improvements or questions about LocalView
- Displays the current version running on your PC.

closes the sub menu.

## 6.2. EVENT LOG

LocalView creates a history log with the most important statuses and alarms. Each new event is dated and stored in a file.

| Expert - LocalView |                   |                  |        |
|--------------------|-------------------|------------------|--------|
| HISTORY CONFIGU    | RATION HELP EXIT  |                  |        |
| MESUREMENTS EV     | ENT LOG           |                  | Hame   |
| FILTER             | Date & Time       | Event            | Stotus |
|                    | 6/4/2011 17:16:53 | Off              | No     |
| Today              | 6/4/2011 17:16:42 | Normal Mode      | No     |
| C Last 7 days      | 6/4/2011 17:16:30 | End Backup Time  | No     |
| C Look 00 days     | 6/4/2011 17:16:10 | Overload         | No     |
| Last ou days       | 6/4/2011 17:16:10 | Over Temperature | No     |
| C All              | 6/4/2011 17:16:10 | Battery Alarm    | No     |
|                    | 6/4/2011 17:16:10 | Imminent Stop    | No     |
|                    | 6/4/2011 17:15:50 | General Alarm    | No     |
|                    | 6/4/2011 16:25:31 | End Backup Time  | Yes    |
|                    | 6/4/2011 16:21:58 | Imminent Stop    | Yes    |
|                    | 6/4/2011 16:21:35 | Imminent Stop    | No     |
| ATA                | 6/4/2011 16:20:51 | Imminent Stop    | Yes    |
| Concerne 1         | 6/4/2011 16:20:16 | Over Temperature | Yes    |
| EARONI             | 6/4/2011 16:19:53 | Overload         | Yes    |
|                    | 6/4/2011 16 19:27 | Battery Alarm    | Yes    |
|                    | 6/4/2011 16:19:07 | General Alarm    | Yes    |
|                    | 6/4/2011 16:15:27 | Overload         | No     |
|                    | 6/4/2011 16:15:07 | General Alarm    | No     |
|                    | 6/4/2011 16:15:07 | Battery Alarm    | No     |
|                    | 6/4/2011 16:14:32 | Overload         | Yes    |
|                    | 6/4/2011 16:14:16 | Battery Alarm    | Yes    |
|                    | 6/4/2011 16:14:04 | General Alarm    | Yes    |
|                    | 01410011 15.50.50 | Detters OV       | N/     |

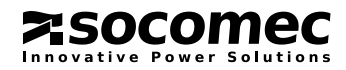

## LIST OF EVENTS STORED:

| STATUS                   | TYPE   |
|--------------------------|--------|
| Imminent Stop            | ALARM  |
| On Battery               | ALARM  |
| End Backup Time          | ALARM  |
| Battery Alarm            | ALARM  |
| General Alarm            | ALARM  |
| Over Temperature         | ALARM  |
| Overload                 | ALARM  |
| Battery Test Alarm       | ALARM  |
| Battery Test In Progress | STATUS |
| Battery OK               | STATUS |
| eco mode                 | STATUS |
| Bypass Mode              | STATUS |
| Normal Mode STATUS       |        |
| Standby Mode             | STATUS |
| Off                      | STATUS |

Note: not all events are available for Netys PE and Netys PL.

## **EVENTS FILTERING**

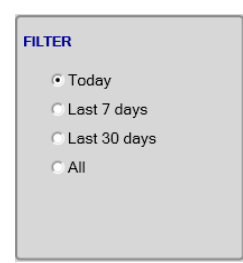

It is possible to select different event periods, such as :

Last 7 days shows events recorded for the last seven days. All disables the current filter.

## EXPORT

This option saves the entire event log in CSV format to the local disk. It is possible to open this file in Excel for diagnostic purposes if required. It can also be used as backup.

The recommended default file name is: EventsLog\_ddMMyy\_HHmm.csv, where dd = day; MM = month; yy = year, HH = hour (24h format); mm = minutes.

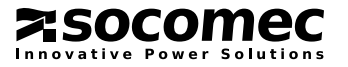

## 6.3. MEASUREMENTS HISTORY

| 🚱 Expert - LocalView |         |         | -       | -       | -     |          | -        | -        |          | 3 🛃 |
|----------------------|---------|---------|---------|---------|-------|----------|----------|----------|----------|-----|
| HISTORY CONF         | IGURATI | ON HE   | LP EXI  | г       |       |          |          |          |          |     |
| MEASUREMENTS         | EVEN    | T LOG   |         |         |       |          |          |          | Home     | 1   |
|                      |         | ••••••  |         |         |       |          |          |          | *****    |     |
| Date & Time          | V In L1 | V In L2 | V In L3 | Bat [%] | V Bat | V Out L1 | V Out L2 | V Out L3 | Load [%] |     |
| 04/05/2011 10:04:59  | 241     | 242     | 243     |         | 56    | 230      | 230      | 230      | 90       | •   |
| 04/05/2011 10:03:59  | 241     | 242     | 243     | 1       | 56    | 230      | 230      | 230      | 90       | _   |
| 04/05/2011 10:02:59  | 241     | 242     | 243     |         | 56    | 230      | 230      | 230      | 90       |     |
| 04/05/2011 10:01:59  | 241     | 242     | 243     |         | 56    | 230      | 230      | 230      | 90       |     |
| 04/05/2011 10:00:59  | 241     | 242     | 243     |         | 56    | 230      | 230      | 230      | 90       |     |
| 04/05/2011 09:59:59  | 241     | 242     | 243     | j.      | 56    | 230      | 230      | 230      | 90       |     |
| 04/05/2011 09:58:59  | 241     | 242     | 243     |         | 56    | 230      | 230      | 230      | 90       |     |
| 04/05/2011 09:57:59  | 241     | 242     | 243     |         | 56    | 230      | 230      | 230      | 90       |     |
| 04/05/2011 09:56:59  | 241     | 242     | 243     |         | 56    | 230      | 230      | 230      | 90       |     |
| 04/05/2011 09:55:59  | 241     | 242     | 243     |         | 56    | 230      | 230      | 230      | 90       |     |
| 04/05/2011 09:54:59  | 241     | 242     | 243     |         | 56    | 230      | 230      | 230      | 90       |     |
| 04/05/2011 09:53:59  | 241     | 242     | 243     | i.      | 56    | 230      | 230      | 230      | 90       |     |
| 04/05/2011 09:52:59  | 241     | 242     | 243     |         | 56    | 230      | 230      | 230      | 90       |     |
| 04/05/2011 09:51:59  | 241     | 242     | 243     | 1       | 56    | 230      | 230      | 230      | 90       |     |
| 04/05/2011 09:50:59  | 241     | 242     | 243     |         | 56    | 230      | 230      | 230      | 90       |     |
| 04/05/2011 09:49:59  | 241     | 242     | 243     | 1       | 56    | 230      | 230      | 230      | 90       |     |
| 04/05/2011 09:48:59  | 241     | 242     | 243     |         | 56    | 230      | 230      | 230      | 90       |     |
| 04/05/2011 09:47:59  | 241     | 242     | 243     |         | 56    | 230      | 230      | 230      | 90       |     |
| 04/05/2011 09:46:59  | 241     | 242     | 243     |         | 56    | 230      | 230      | 230      | 90       | -   |
| 04/05/2011 09:45:59  | 241     | 242     | 243     |         | 56    | 230      | 230      | 230      | 90       | -   |
|                      |         |         |         |         | .X    |          |          | EXP      | DRT      |     |

## LIST OF MEASUREMENTS STORED:

| Measurements     | Format                                       | Units     |
|------------------|----------------------------------------------|-----------|
| UPS Load Rate    | 0 – 150                                      | %         |
| Output voltage   | L1 for phase 1<br>L2 and L3 for 3 UPS phases | Volts (V) |
| Battery capacity | 0 – 100                                      | %         |
| Battery voltage  | number                                       | Volts (V) |
| Input voltage    | L1 for phase 1<br>L2 and L3 for 3 UPS phases | Volts (V) |

The number of samples depends on logging details (set in configuration page)

Default setting: Records by WEEK, 10 minute sampling.

The oldest record is replaced with the newest (FIFO). Maximum no. of records allowed: ~ 1500.

## EXPORT

This option saves the entire measurements history in CSV format to the local disk. It is possible to open this file in Excel for diagnostic purposes if required. It can also be used as backup.

The recommended default file name is: MeasLog\_ddMMyy\_HHmm.csv, where dd = day; MM = month; yy = year, HH = hour (24h format); mm = minutes.

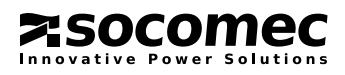

## 6.4. EMAIL CONFIGURATION

LocalView can send notification according to different events. It is possible to select events, level of criticality and up to 8 recipients. This process is managed by the service. It is not necessary to have the User Interface open.

| Expert - Localvie                            | ew          |                      |         |                    |                                                                                                    | عاريب              |
|----------------------------------------------|-------------|----------------------|---------|--------------------|----------------------------------------------------------------------------------------------------|--------------------|
| HISTORY C                                    | ONFIGURATI  | ON HELP E            | XIT     |                    |                                                                                                    |                    |
| E-MAIL SHU                                   |             | <b>MISCELLANEOUS</b> |         |                    |                                                                                                    | Home               |
| SMTP CONFIG                                  |             |                      | EVENTS  |                    |                                                                                                    |                    |
| Server:                                      | 192.168.211 | 1.1                  | Enabled | Event              |                                                                                                    | Alarm Criticity    |
|                                              | lar.        |                      |         | On Battery         |                                                                                                    | Info               |
| Port:                                        | 25          |                      |         | Overload           |                                                                                                    | Info               |
| Account:                                     | LocalView@  | socomec.com          |         | Over Temperature   |                                                                                                    | Info               |
| Authentication:                              |             |                      |         | General Alarm      |                                                                                                    | Info               |
| , is a removal of the                        | -           |                      |         | Battery Alarm      |                                                                                                    | Info               |
| Password:                                    | 1.1         |                      |         | Battery Discharged |                                                                                                    | Info               |
|                                              |             |                      |         | Imminent Stop      |                                                                                                    | Info               |
|                                              |             |                      |         | On Bypass          |                                                                                                    | Info               |
|                                              |             |                      |         |                    |                                                                                                    | <i></i>            |
| RECEIVERS                                    |             |                      |         |                    |                                                                                                    |                    |
| THE O'LITTETTO                               |             | Dessions Addes       |         |                    | The second second second second second second second second second second second second second second second s |                    |
| Delay (min):                                 | 0           | Receiver Addre.      | SS      | Description        | Minim                                                                                                    | um Alarm Criticity |
| Delay (min):                                 | 0           | Receiver Addre       | ss      | Description        | Minim<br>Info                                                                                                  | um Alarm Criticity |
| Delay (min):<br>Interval (h):                | 0           |                      | ss      | Description        | Minim<br>Info<br>Info                                                                                          | um Alarm Criticity |
| Delay (min):<br>Interval (h):                | 0           |                      | SS      | Description        | Minim<br>Info<br>Info<br>Info                                                                                  | um Alarm Criticity |
| Delay (min):<br>Interval (h):                | 0           |                      | SS      | Description        | Minim<br>Info<br>Info<br>Info<br>Info                                                                          | um Alarm Criticity |
| Delay (min):<br>Interval (h):<br>Send an tes | 0<br>0      |                      |         |                    | Minim<br>Info<br>Info<br>Info<br>Info<br>Info                                                                  | um Alarm Criticity |
| Delay (min):<br>Interval (h):<br>Send an tes | 0<br>0      |                      |         |                    | Minim<br>Info<br>Info<br>Info<br>Info<br>Info<br>Info                                                          | um Alarm Criticity |
| Delay (min):<br>Interval (h):<br>Send an tes | 0<br>0      |                      | SS      |                    | Minim<br>Info<br>Info<br>Info<br>Info<br>Info<br>Info                                                          | um Alarm Criticity |

## SMTP CONFIG

Defines mail server network configuration

- In the case of a company mail server
- In the case of external providers' mail server
- Account configuration

## **EVENTS**

Click inside the box to enable the event that will send an email.

## RECIPIENTS

The recipient address format is: name@domain

The description field is only for information, it is not included in the email body.

```
Level of criticality: Info = All enabled events
```

- **Warning** = Warning + Critical events
- **Critical** = only Critical events

### SEND A TEST EMAIL

Sends a test email to check the mail server configuration (SMPT)

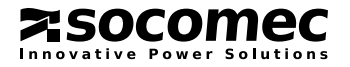

## SAVING OR CANCELLING THE SETTINGS

SAVE

stores the e-mail settings

CANCEL

keeps the current e-mail settings

It is necessary to save the settings to make them active.

## ALARM CRITICALITY MANAGEMENT

The different levels are :

- Info
- Warning
- Critical

The recipient will only receive an email event from the minimum level for example:

- Critical = Only Critical level
- Warning = Critical + Warning levels
- Info = Info + Warning + Critical levels

## DELAY MANAGEMENT

Delays and repetitions are set to 0 by default. If events occur emails are sent immediately without repetitions. LocalView sends notification after a delay, which is set in hours. If the event is still present email notification is sent at the end of the period.

General case:

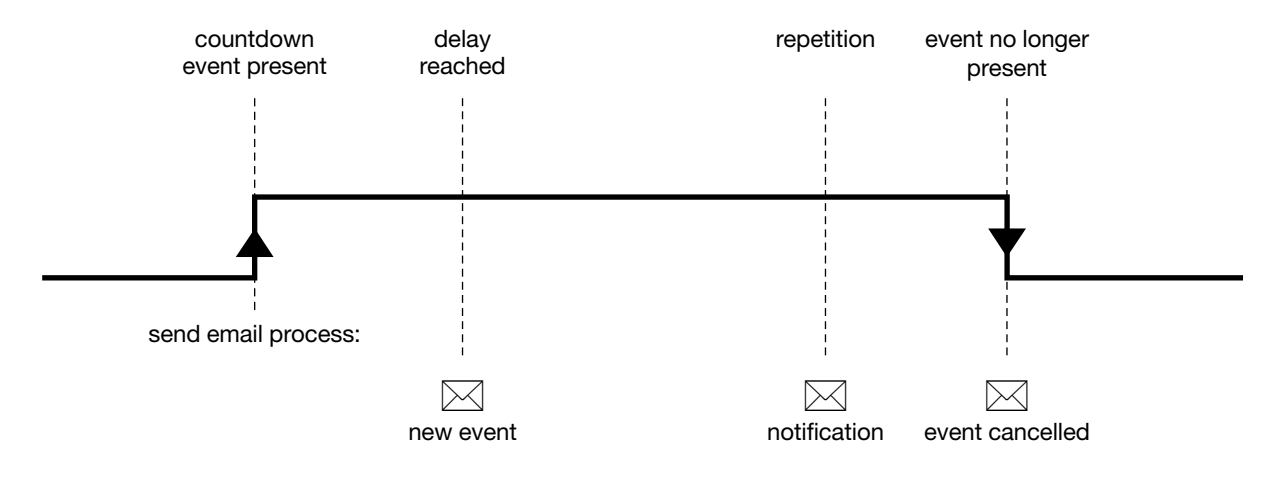

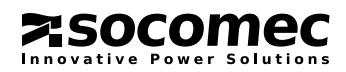

## EMAIL FORMAT

eMail subject : UPS New Events UPS Events Cancelled UPS Events Notification

Email message: New Events: Events Cancelled: Events Active:

## 6.5. SHUTDOWN CONFIGURATION

LocalView can shut the PC down. It is possible to select events, delays and the MS Windows® shutdown command.

This process is managed by the service. It is not necessary to have the User Interface open. If a script or batch file is present, it should be executed before shutdown. It must be created before setting the shutdown parameters.

| 👎 Expert - LocalView                                                                                                    |                                                                                        |                                                           |
|----------------------------------------------------------------------------------------------------|----------------------------------------------------------------------------------------|-----------------------------------------------------------|
| HISTORY CONFIGURATION HELP EXIT                                                                                                    |                                                                                        |                                                           |
| E-MAIL SHUTDOWN MISCELLANEOUS                                                                                                    |                                                                                        | Home                                                      |
| SHUTDOWN CONFIGURATION                                                                                                    | SHUTDOWN EVENTS                                                                        |                                                           |
| First Warning (s):       0         Warning Interval(s):       10         Shutdown Delay (s):       60         First Delay Script:       Image: Characteria and the state of the state of | Enabled Event On Battery Overload Over Temperature Battery Low Imminent Stop On Bypass | First Delay (s)<br>30<br>0<br>0<br>30<br>0<br>0<br>0<br>0 |
| UPS SHUTOFF CONFIGURATION UPS Shutoff: UPS Shutdown Delay (s): 90                                                                                                    | TEST COMMANDS Start Shutdown Test Cancel Shutdown Test                                 | t                                                         |
| SAVE PARAMETERS                                                                                                    | CANCEL                                                                                 |                                                           |

## SHUTDOWN EVENTS SELECTION

This table illustrates the PC shutdown and timing procedure.

| Events                  | First warning delay                 | Warning interval                    | Delay before<br>executing the script              | Delay before OS<br>shutdown |
|-------------------------|-------------------------------------|-------------------------------------|---------------------------------------------------|-----------------------------|
| On battery / AC failure |                                     |                                     |                                                   |                             |
| Battery discharged      |                                     |                                     | <b>First delay</b> Shutdown dela<br>0 = Immediate | Shutdown delay              |
| Over temperature        | Value in seconds.                   | Value in seconds.                   |                                                   |                             |
| Overload                | It should be $\leq$ First Delay (s) | It should be $\leq$ First Delay (s) |                                                   | nediate                     |
| On bypass               | Delay (3)                           | Delay (5)                           | Range from 1' to 60'                              |                             |
| Imminent stop           |                                     |                                     |                                                   |                             |

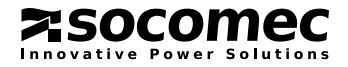

### SHUTDOWN TIMING

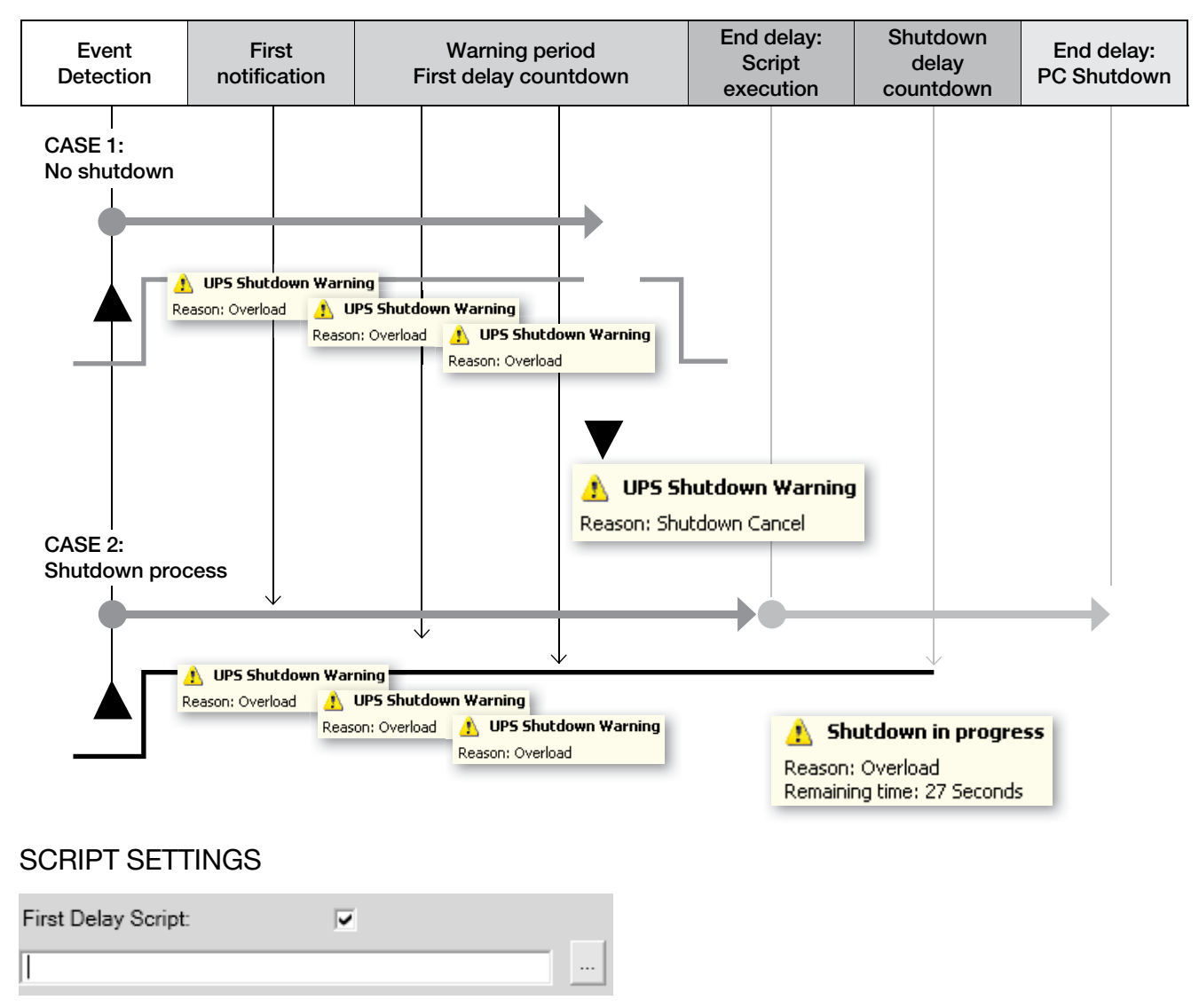

Click on the box to activate this function.

Select the script/batch file to be executed via the file explorer.

### SHUTDOWN COMMAND

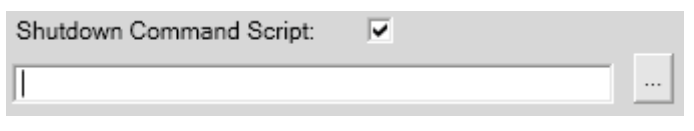

Click on the box to enable MS Windows® shutdown.

Select the script/batch file to be executed via the file explorer.

(Standard MS Windows<sup>®</sup> command: shutdown -s -t 00

See **shutdown** /? command for more info.)

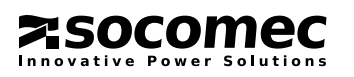

### **UPS SHUTOFF**

LocalView sends a delayed UPS shutoff command when the PC starts to shut down. The UPS shuts off when the countdown is completed. This function isn't available for all UPSs (Refer to your UPS manual).

Note: Netys PE and Netys PL only manage minutes for shutdown. Consider the following table for seconds to minutes conversion.

| Shutoff delays (s) range             | Minutes |
|--------------------------------------|---------|
| $0 \le \text{shutoff delay} < 90$    | 1       |
| $90 \le \text{shutoff delay} < 150$  | 2       |
| $150 \le \text{shutoff delay} < 210$ | 3       |
| $210 \le \text{shutoff delay} < 270$ | 4       |
| $270 \le \text{shutoff delay} < 330$ | 5       |
| $330 \le \text{shutoff delay} < 390$ | 6       |
| $390 \le \text{shutoff delay} < 450$ | 7       |
| $450 \le \text{shutoff delay} < 510$ | 8       |
| shutoff delay > 510                  | 9       |

## TEST SHUTDOWN PROCEDURE

LocalView checks the procedure and timing via AC Failure/ On battery status simulation. It is possible to cancel this procedure during the shutdown countdown. The UPS shutoff will not be executed in this case for safety reasons.

### **USER NOTIFICATION**

Balloon indicates the status and remaining backup time during the shutdown countdown:

UPS Shutdown Warning Shutdown in progress UPS Shutdown Cancelled Shutdown Cancelled Reason: Remaining time: (in minutes)

## SAVING OR CANCELLING THE SETTINGS

SAVE

CANCEL

stores the shutdown settings

keeps the current shutdown settings

It is necessary to save the settings to make them active.

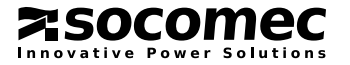

#### - - 🖂 🖗 Expert - Loc HISTORY CONFIGURATION HELP EXIT e-MAIL SHUTDOWN MISCELLANEOUS LANGUAGE SELECTION MEASUREMENTS FILTER COMMUNICATION Data Record period UPS Protocol Type JBUS-P ٠ ☞ By DAY Interface COM1 ٠ ○ By WEEK Slove ID . (\* 9600 G By MONTH COM Speed ٠ TCP Port Data Sample (in minut IP Address C 2 5 10 20 30 CANCEL 60 SAVE LocalView UPDATE Ch SAVE SAVE

## 6.6. USER CONFIGURATION - MISCELLANEOUS

## LANGUAGE

The User Interface goes to English by default if LocalView does not recognise the MS Windows® language. It is possible to change the language by selecting a flag.

#### FILTER

The filter defines the period and sample time for measurements history. Detailed record table:

| Sample in minutes | DAY  | WEEK | MONTH |
|-------------------|------|------|-------|
| 1                 | 1440 |      |       |
| 2                 | 720  |      |       |
| 5                 | 288  |      |       |
| 10                | 144  | 1008 |       |
| 20                | 72   | 504  |       |
| 30                | 48   | 336  | 1488  |
| 60                | 24   | 168  | 744   |

## COMMUNICATION PORT

In the case of a UPS port connection change on your PC, it is possible to change the communication settings. Use the Autodiscovery procedure for automatic settings, or manually select the right communication port and settings.

- Select the interface:
- USB for NETYS UPS range
- The protocol is set to PH
- Serial for other UPS models
- Select the Protocol and serial configuration:

Select the protocol: JBUS-P

Slave ID: set to 1 by default

COM speed: 9600 by default.

- ETH (Ethernet)
- Select the protocol: VU-MAP for ITYS PRO
- IP address of the UPS
- Port: 1025

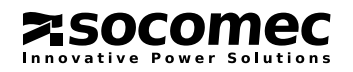

## SAVING OR CANCELLING THE SETTINGS

SAVE

CANCEL

stores the parameters

keeps the current parameters.

## AUTOMATIC UPDATE

This function sends a request to the SOCOMEC FTP server to check if a new release of LocalView is available. The FTP connection needs an Internet connection, and the FTP port should be accessible by firewall and anti-virus software.

| LocalView UPDATE  |  |  |
|-------------------|--|--|
| Check for updates |  |  |
|                   |  |  |

If nothing happens after checking for updates this means the latest software release is present and there is no update available.

## UPDATE PROCESS

| Update - LocalView X                                               | Update - LocalView                |
|--------------------------------------------------------------------|-----------------------------------|
| LocalView<br>New MSI package available - Press "Update" to install | LocalView<br>Download in progress |
| CANCEL                                                             | CANCEL                            |

At the end of the process the setup program is launched automatically :

| i 🖥 Socomec UPS - LocalView 📃 🗖 🔀                                                                                                    |
|----------------------------------------------------------------------------------------------------|
| Welcome to the Socomec UPS - LocalView Setup<br>Wizard                                                                                                    |
| The installer will guide you through the steps required to install Socomec UPS - LocaWiew on your<br>computer.                                                                                            |
| WARNING: This computer program is protected by copyright law and international treaties.                                                                                                    |
| Unauthorized duplication or distribution of this program, or any portion of it, may result in severe civil<br>or criminal penalties, and will be prosecuted to the maximum extent possible under the law. |

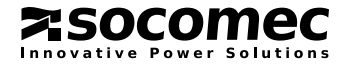

If during Setup a 'LocalView file in use' window appears (in the case of Windows Vista, Windows 7, Windows 2003, Windows 2008), as shown below ignore it and click the Continue button.

| Installing Socomec UPS - LocalView                                                                                                    |          |
|----------------------------------------------------------------------------------------------------|----------|
| The following applications are using files which the installer must update. You can either close the applications and click "Try Again", or click "Continue" so that the installer continues the installation, and replaces these files when your system restarts.       | ł        |
| The following applications are using files which the installer must update. You can either close the applications and click "Try Again", or click "Continue" so that the installer continues the installation, and replaces these files when your system restarts.       | -        |
| The following applications are using files which the installer must update. You can either close the<br>applications and click "Try Again", or click "Continue" so that the installer continues the<br>installation, and replaces these files when your system restarts. | <u> </u> |
| applications and click "Try Again", or click "Continue" so that the installer continues the<br>installation, and replaces these files when your system restarts.                                                                                                    |          |
|                                                                                                    |          |
|                                                                                                    |          |
| LocaView Engine (Process Id: 1372)                                                                                                    |          |
|                                                                                                    |          |
|                                                                                                    |          |
|                                                                                                    |          |
|                                                                                                    |          |
|                                                                                                    |          |
| Try Again Continue Exit Installation                                                                                                    |          |
|                                                                                                    | -1       |
|                                                                                                    | _        |
| Cancel < Back Next >                                                                                                    |          |

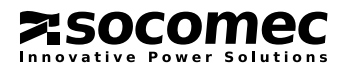

## 7. TROUBLESHOOTING

#### There is no data on the user interface

Case 1

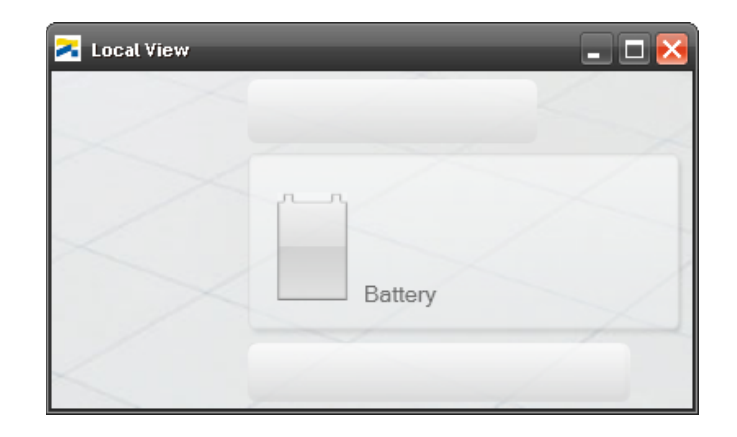

LocalView service is not stated

Case 2

| 📀 Local View | _ 🗆 🔀 |
|--------------|-------|
| MODULYS 1/1  |       |
| 3 kVA        | / /   |
|              |       |
|              | /     |
|              | 1     |
|              |       |

Case 3

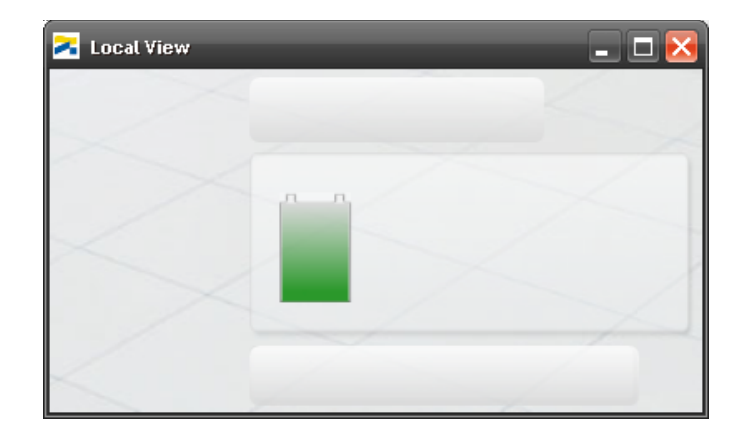

LocalView service running but not communicating with the UPS

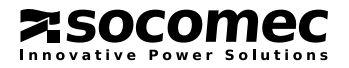

#### The LocalView icon is blue

No communication with UPS. Check the cable, communication setting and UPS connection.

#### There is no 😇 button

Battery testing is not available or has been disabled by the UPS

#### When I click on the **USS** nothing happens

The battery test has been cancelled or suspended by the UPS

#### When I click on 🙀 the buzzer still sounds on the UPS

It is possible that a new alarm is occurring at the same time. The buzzer must be stopped directly on the UPS.

#### There is no 👧 button

The command has been sent or the alarm is no longer present

#### I haven't received an email

Check the SMTP configuration. Test the send email function Check that events have been enabled

#### The script/batch file has not been executed

Check if the command file is already present on the disk in the correct folder. Manually test this script file. Test this file with the shutdown test procedure function.

#### Shutdown hasn't been completed

Check if the shutdown command is present in the configuration page. Manually check if the command has been executed (command script shell) Check if the shutdown command option is correct

#### I cannot start the service

Maybe you don't have administrator rights. If the service isn't present on the service list, remove and install LocalView again.

#### The service doesn't start automatically

Check your MS Windows® service policy. The service should be set as automatic. Try to start it manually.

#### I cannot open the user interface

The service isn't running. Check if the LocalView shortcut is correct in the program file

#### I cannot open the expert window or I cannot access the submenu

The service isn't running. Check if the LocalView shortcut is correct in the program file.

#### I cannot change the language

Not all languages are available. Select the UK version. If nothing changes, close LocalView and run it again.

#### The log file is empty

Maybe nothing has happened today. Select the Last 7 days or All filter option if events have been stored.

#### The measurements history is empty

Check the record sample via the configuration page and check communication with the UPS. Click on Export if data is stored in the file. Close LocalView and open it again.

#### I cannot find the csv file

Use MS Windows® File Explorer to find the LocalView csv file. Default folder: user documents.

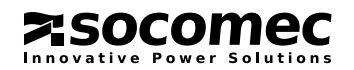

## Socomec worldwide

#### IN EUROPE

#### BELGIUM UPS / Power Control & Energy Efficiency / Solar Tel. +32 2 340 02 30 Fax +32 2 346 28 99

#### FRANCE

info.be@socomec.com

UPS / Power Control & Energy Efficiency / Solar Tel. +33 1 45 14 63 00 Fax +33 1 48 67 31 12

#### GERMANY

Power Control & Energy Efficiency Tel. +49 7243 65292 0 Fax +49 7243 65292 13

info.scp.de@socomec.com UPS Tel. +49 621 71 68 40 Fax +49 621 71 68 444 info.ups.de@socomec.com

dcm.ups.fr@socomec.com

#### ITALY

Power Control & Energy Efficiency Tel.+39 02 98 49 821 Fax +39 02 98 24 33 10 info.scp.it@socomec.com

Solar Tel. +39 0444 598611 Fax +39 0444 598627 info.solar.it@socomec.com

UPS Tel.+39 02 98 242 942 Fax +39 02 98 240 723 info.ups.it@socomec.com

#### **NETHERLANDS**

UPS / Power Control & Energy Efficiency / Solar Tel. +31 30 760 0900 Fax +31 30 637 2166 info.nl@socomec.com

#### POI AND

Power Control & Energy Efficiency Tel. +48 91 442 64 11 Fax +48 91 442 64 19 info.scp.pl@socomec.com

UPS

Tel. +48 22 825 73 60 Fax. +48 22 825 73 60 info.ups.pl@socomec.com

#### PORTUGAL

UPS / Solar Tel.+351 261 812 599 Fax +351 261 812 570 info.ups.pt@socomec.com

#### **ROMANIA** UPS / Power Control & Energy Efficiency / Solar Tel. +40 21 319 36 88 Fax +40 21 319 36 89

info.ro@socomec.com RUSSIA UPS / Power Control & Energy Efficiency / Solar

Tel. +7 495 775 19 85 Fax +7 495 775 19 85 info.ru@socomec.com

#### **SLOVENIA**

UPS / Power Control & Energy Efficiency / Solar Tel. +386 1 5807 860 Fax +386 1 561 11 73

#### info.si@socomec.com **SPAIN**

UPS / Power Control & Energy Efficiency / Solar

Fax +44 1462 431 143 info.scp.uk@socomec.com UPS

Tel.+44 1285 863 300 Fax+44 1285 862 304 info.ups.uk@socomec.com

#### TURKEY

UPS / Power Control & Energy Efficiency /

Tel. +90 216 540 71 20-21-22 Fax +90 216 540 71 27 info.tr@socomec.com

#### IN ASIA PACIFIC

#### **AUSTRALIA**

UPS Tel +61 2 9325 3900 Fax +61 2 9888 9544 info.ups.au@socomec.com

**CHINA** UPS / Power Control & Energy Efficiency Tel. +86 21 52 98 95 55 Fax +86 21 62 28 34 68 info.cn@socomec.com

INDIA Power Control & Energy Efficiency Tel. +91 124 4027210 Fax +91 124 4562738 info.scp.in@socomec.com

UPS / Solar Tel. +91 44 39215400 Fax +91 44 39215450 & 51 info.ups.in@socomec.com info solar in@socomec.com

#### SINGAPORE UPS / Power Control & Energy Efficiency Tel.+65 6506 7600 Fax +65 64 58 7377

info.sg@socomec.com THAILAND

#### UPS

Tel +66 2 941 1644 7 Fax +66 2 941 1650 info.ups.th@socomec.com

#### VIETNAM UPS

Tel. +84 8 3559 1220 Fax +84 8 3559 1221 info.ups.vn@socomec.com

#### IN MIDDLE EAST

UNITED ARAB EMIRATES UPS / Power Control & Energy Efficiency / Solar Tel.+971 4 29 98 441 Fax +971 4 29 98 449 info ae@socomec.com

#### IN AMERICA

**USA, CANADA & MEXICO** Power Control & Energy Efficiency Tel. +1 617 245 0447 Fax +1 617 245 0437 info.us@socomec.com

#### OTHER COUNTRIES

**NORTH AFRICA** Algeria / Morocco / Tunisia info.naf@socomec.com

**AFRICA** Other countries info.africa@socomec.com

SOUTH EUROPE Cyprus / Greece / Israel / Malta info.se@socomec.com

SOUTH AMERICA Tel. +34 93 540 75 75 info.es@socomec.com

**MORE DETAILS** www.socomec.com/worldwide

YOUR DISTRIBUTOR

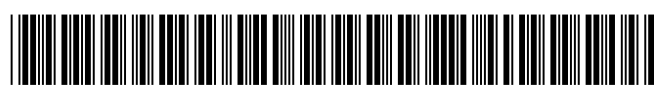

IOMLOCVWXX00-EN 02 10.2015

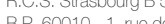

SOCOMEC GROUP

HEAD OFFICE

S.A. SOCOMEC capital 10 816 800€ R.C.S. Strasbourg B 548 500 149 B.P. 60010 - 1, rue de Westhouse F-67235 Benfeld Cedex - FRANCE Tel. +33 3 88 57 41 41 Fax +33 3 88 74 08 00 info.scp.isd@socomec.com

www.socomec.com

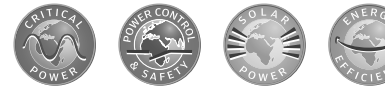

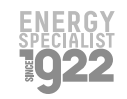

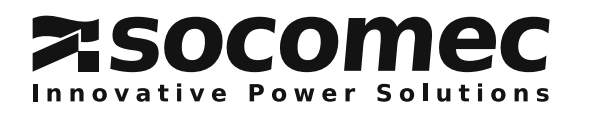

Tel. +34 93 540 75 75 Fax +34 93 540 75 76 info.es@socomec.com UNITED KINGDOM Power Control & Energy Efficiency Tel. +44 1462 440 033

Solar